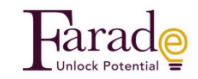

#### **2023 O/L Science Theory class Manual – Farade education**

For 2023 Science Theory class\_Farade Institute provide hybrid mode of classes

01- 2023 Science Theory - Hybrid classes:

Either you can join the classes physically in the above or you can join the classes online at your convenient. The current month recordings will be kept until the current month end under the courses, only the last class of the current month recording will be added to the next month recordings due to time limit. Class fee – 2000/=. Apart from the class fee you have to pay 1500/= admission only once at the time joining first. Class Time Sunday 8 am to 11.30 am

Class Can be purchased by paying physically to the institute by cash (when you pay at the institute please wait for the password resetting email to attend the class & course in the site or you can purchase the class online by clicking the below link <a href="https://faradeeducation.com/product/2023-o-l-science-theory-class-march23/">https://faradeeducation.com/product/2023-o-l-science-theory-class-march23/</a>

#### **\*\*** Always purchase the class in the new month after the new month name appeared

#### **Meanings**

<u>Class</u> – The live zoom classes (when you purchase the class you can attend to the live class and watch the current calendar

month recording within that same calendar month under my courses automatically. Please note the last class recording (with tutes) of the current month will be added to the next month.

<u>Course</u> – Only the videos of the classes with the tute is provided this will be available 35 days from the day of purchase

#### \*\* Please manage your time based on your purchases to watch and finish the recordings.

#### How to purchase the class in the site

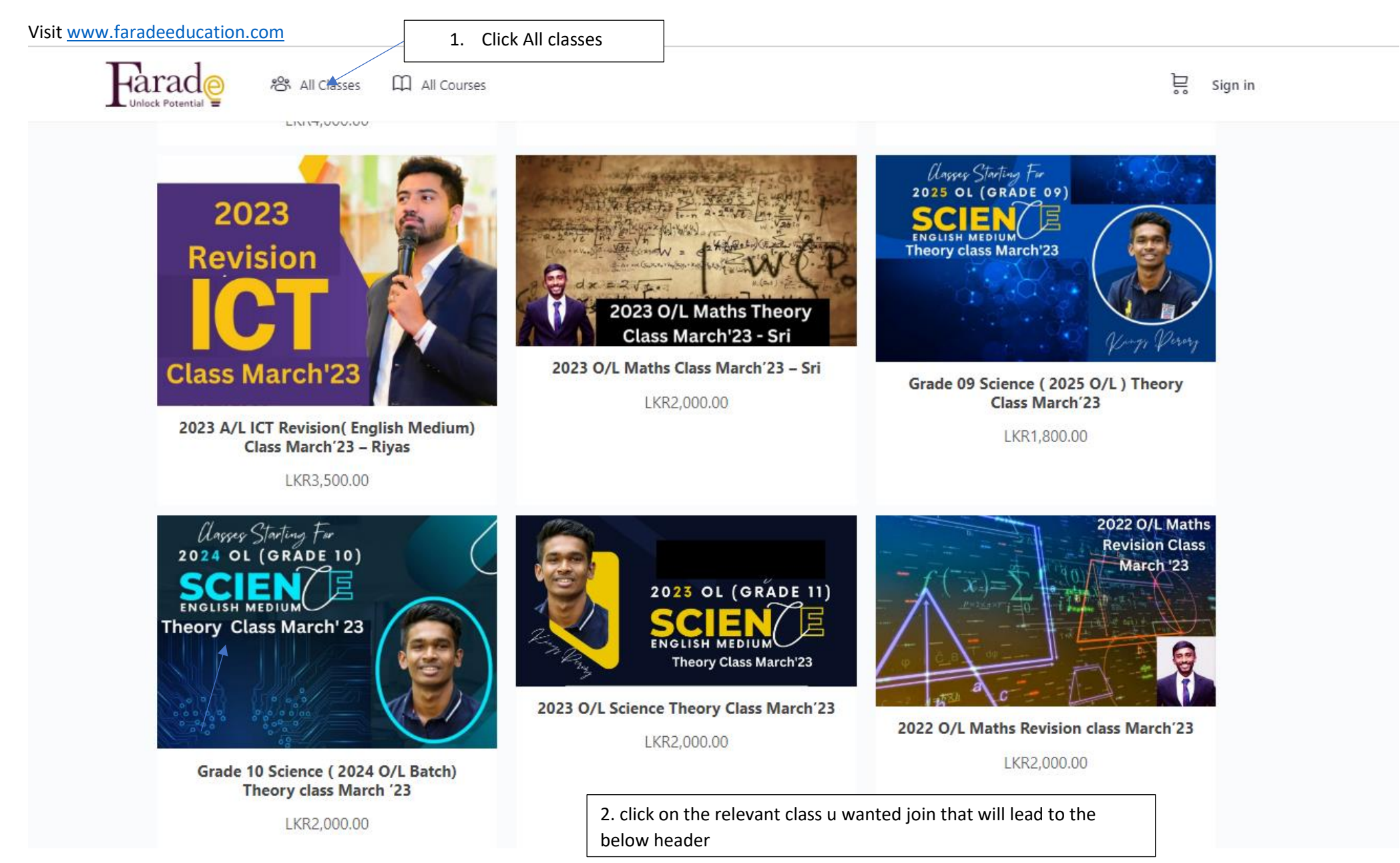

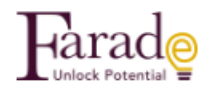

Home / Class / 2023 O/L Science Theory Class March'23

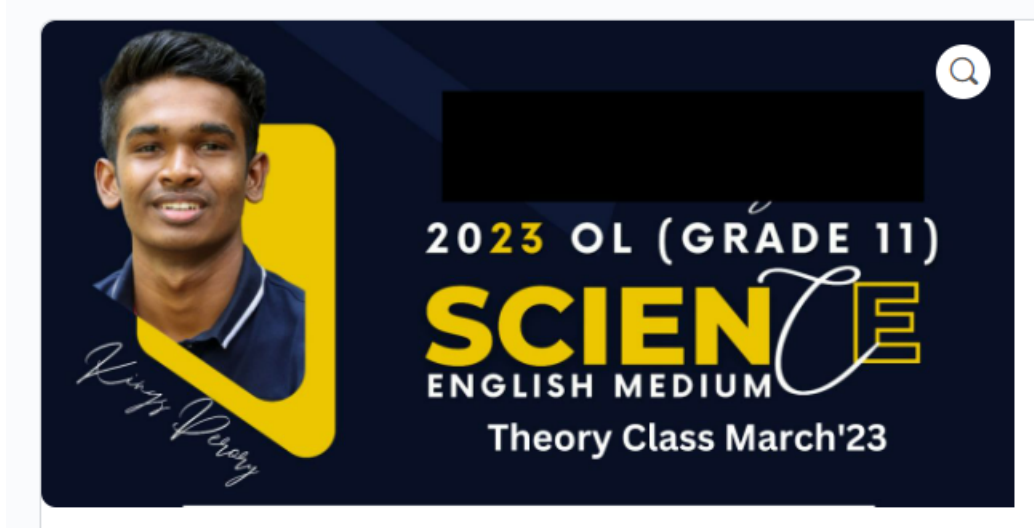

### 2023 O/L Science Theory Class March'23

#### LKR2,000.00

In this course, we will explore the fundamental concepts of science, including biology, chemistry, and physics. Our goal is to help you develop a deep understanding of the natural world and how it works. Throughout the course, you will have access to a range of resources, including interactive videos, readings, simulations, and experiments. You will also have opportunities to collaborate with your classmates, engage in discussions, and receive feedback from your instructor. By the end of the course, you will have gained a comprehensive understanding of key scientific concepts and developed critical thinking and problemsolving skills that will be useful in your Exams.

Class day and time – Sundays 8 am to 11.30 am, join the telegram grp via this link – https://t.me/+jhztNgaxoAFIN2JI

The recording of the classes will be available under courses until the current calendar month's end

3. Click Add to cart that follow the below screen

Add to cart

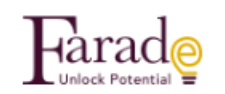

# Cart

| ය "2023 O/L Science Theory                                             | / Class March'23" has been added to your cart. |             | C        | ontinue shopping |  |
|------------------------------------------------------------------------|------------------------------------------------|-------------|----------|------------------|--|
|                                                                        | PRODUCT                                        | PRICE       | QUANTITY | SUBTOTAL         |  |
|                                                                        | 2023 O/L Science Theory Class March'23         | LKR2,000.00 |          | LKR2,000.00      |  |
| Coupon code Apply                                                      |                                                |             |          | Update cart      |  |
|                                                                        | SUBTOTA                                        | AL          |          | LKR2,000.00      |  |
|                                                                        | TOTAL                                          | TOTAL       |          |                  |  |
| 4. Click proceed to check out and that will result in the below screen |                                                |             |          |                  |  |

| Farado Al Cleanes III Al Courses                                   | 5.Click this           | t login if you have                                                                                                    | 😭 Sign in                            |                                         |
|--------------------------------------------------------------------|------------------------|----------------------------------------------------------------------------------------------------|--------------------------------------|-----------------------------------------|
| Checkout the pa                                                    |                        | name and<br>already                                                                                                    |                                      |                                         |
| Returning customer? Click here to login                            | '                      | ,                                                                                                    |                                      | J                                       |
| If you have shopped with us before, please enter your details belo | w. If you are a new cu | stomer, please proceed to the Billing                                                                                                    | section.                             |                                         |
| Username or email *                                                | Passw                  | ord *                                                                                                    |                                      |                                         |
| Mohamedfaizhan460@gmail.com                                        |                        |                                                                                                    | *                                    |                                         |
| Login Remember me                                                  |                        |                                                                                                    |                                      |                                         |
| Lost your password?                                                |                        | 6. fill the user name a pass word and join                                                                                                  | and                                  |                                         |
| O Have a coupon? Click here to enter your code                     |                        |                                                                                                    |                                      |                                         |
| BILLING DETAILS                                                    | YO                     | URORDER                                                                                                    |                                      |                                         |
| First name * Last name *                                           | PR                     | ODUCT                                                                                                    | TOTAL                                |                                         |
| Company name fontionall                                            | ×                      | 2023 Revision and Paper<br>Peb 23<br>QTr: 1                                                                                                 | Class LKP3,000.00                    |                                         |
| Company runne (opnosite)                                           |                        | SUBIOTAL                                                                                                    | LKR3,000.00                          |                                         |
|                                                                    |                        | TOTAL                                                                                                    | LKR3,000.00                          |                                         |
| Si Lanka                                                           |                        |                                                                                                    |                                      |                                         |
| Street address #                                                   |                        | PayHere                                                                                                    |                                      |                                         |
| House number and street name                                       |                        |                                                                                                    |                                      |                                         |
|                                                                    |                        | Pay by Vice, MasterCard, AMEX, eZcach, md                                                                                                   | ach or internet Banking via RayHere. |                                         |
| Apartment, suite, unit, etc. (optionsl)                            |                        |                                                                                                    |                                      |                                         |
| Town / City *                                                      |                        | Your personal data will be used to process your order, support your<br>experience throughout this website, and for other purposes described |                                      |                                         |
|                                                                    |                        | n our privacy policy.                                                                                                    |                                      |                                         |
| Postcode / ZIP •                                                   |                        | I have read and agree to the website terms and conditions *                                                                                 |                                      |                                         |
|                                                                    |                        |                                                                                                    | Place contac                         |                                         |
| Voice Phone Number *                                               |                        |                                                                                                    |                                      |                                         |
|                                                                    |                        |                                                                                                    |                                      |                                         |
| Email address *                                                    |                        |                                                                                                    |                                      |                                         |
|                                                                    |                        | >                                                                                                    | 7. If you do not have the u          | user name and password, please fill all |
| National Identity Card Number (NIC) *                              |                        |                                                                                                    | the information FOR THE              |                                         |
| National Identity Card Number (NIC)                                |                        |                                                                                                    |                                      |                                         |
| WhatsApp Phone Number *                                            |                        |                                                                                                    | NUIVIBER U ALREADY RECI              | EIVED THE PIN OF NOT FILL A MOBILE      |
| WhatsApp Phone Number                                              |                        |                                                                                                    | NUMBER WHWRE YOU W                   | ANT TO RECEIVE THE PIN.                 |
| Land/ Fixed Phone Number (optional)                                |                        |                                                                                                    |                                      |                                         |
| Landy Fixed Phone Number                                           |                        |                                                                                                    | a. Then agree the terms a            | nu conditions and click the place       |
| Create account password *                                          |                        |                                                                                                    | order option                         |                                         |
| Password                                                           | -                      |                                                                                                    |                                      |                                         |
| ·                                                                  |                        |                                                                                                    |                                      |                                         |

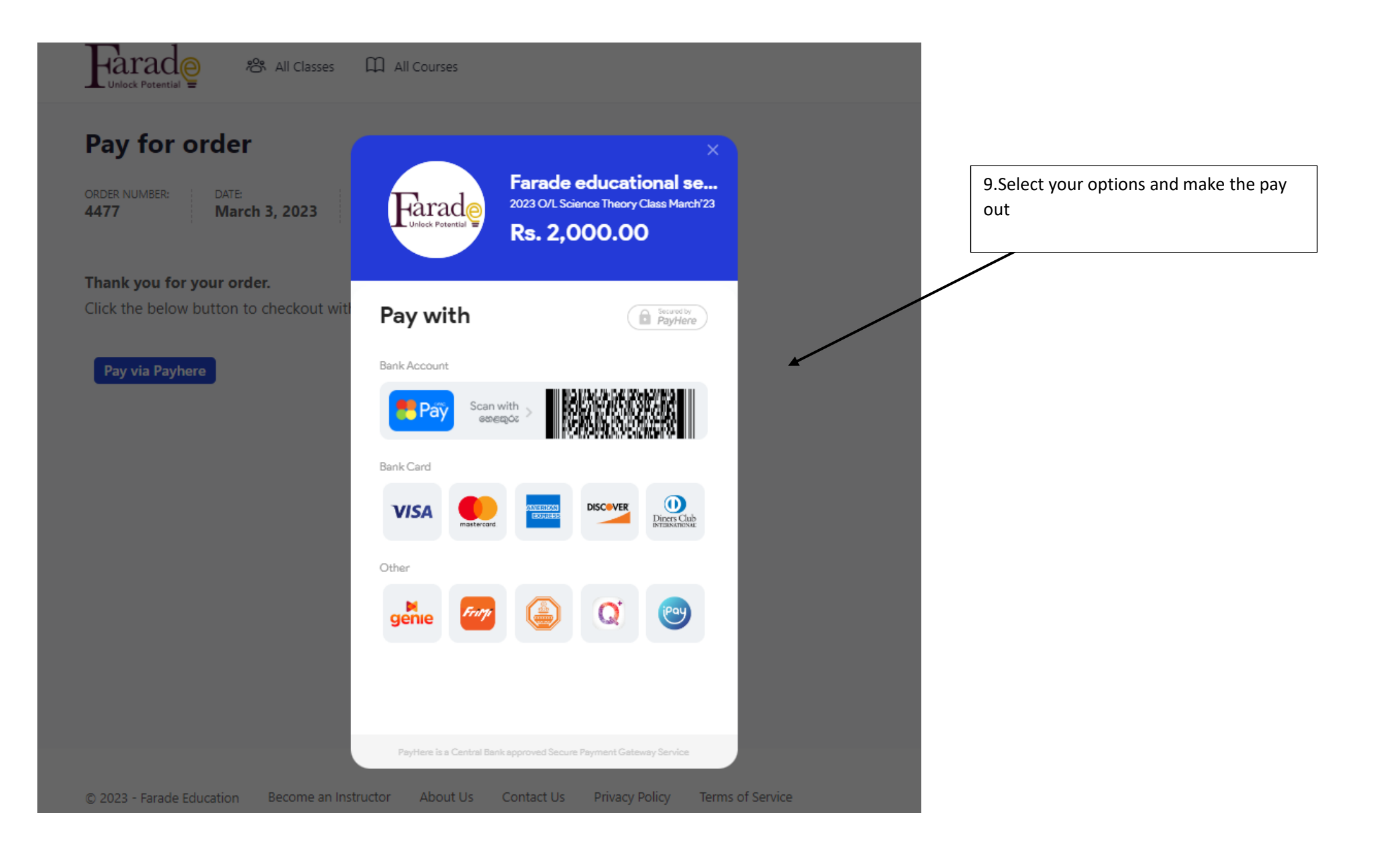

#### **How to Attend the CLASS**

1- Click sign in

╠ Sign in

# Expert guidance to excel in your exams Learn from a dedicated and experienced panel of instructors

😫 Register for Scheduled Zoom Classes

All Courses

Register for On-demand Video Courses

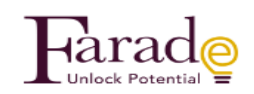

All Classes

#### Sign in

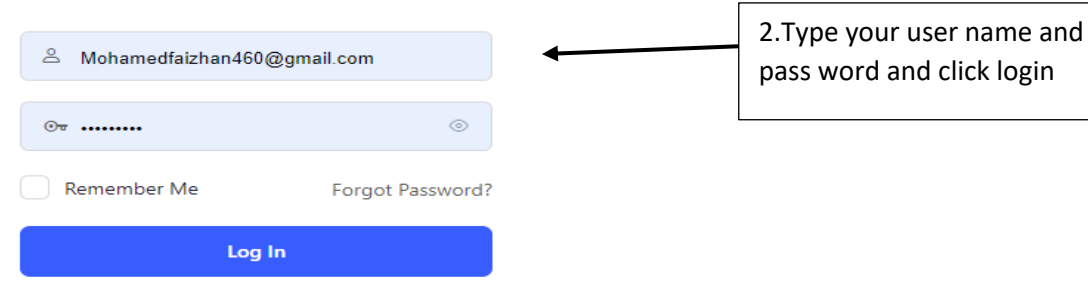

Terms of Service and Privacy Policy

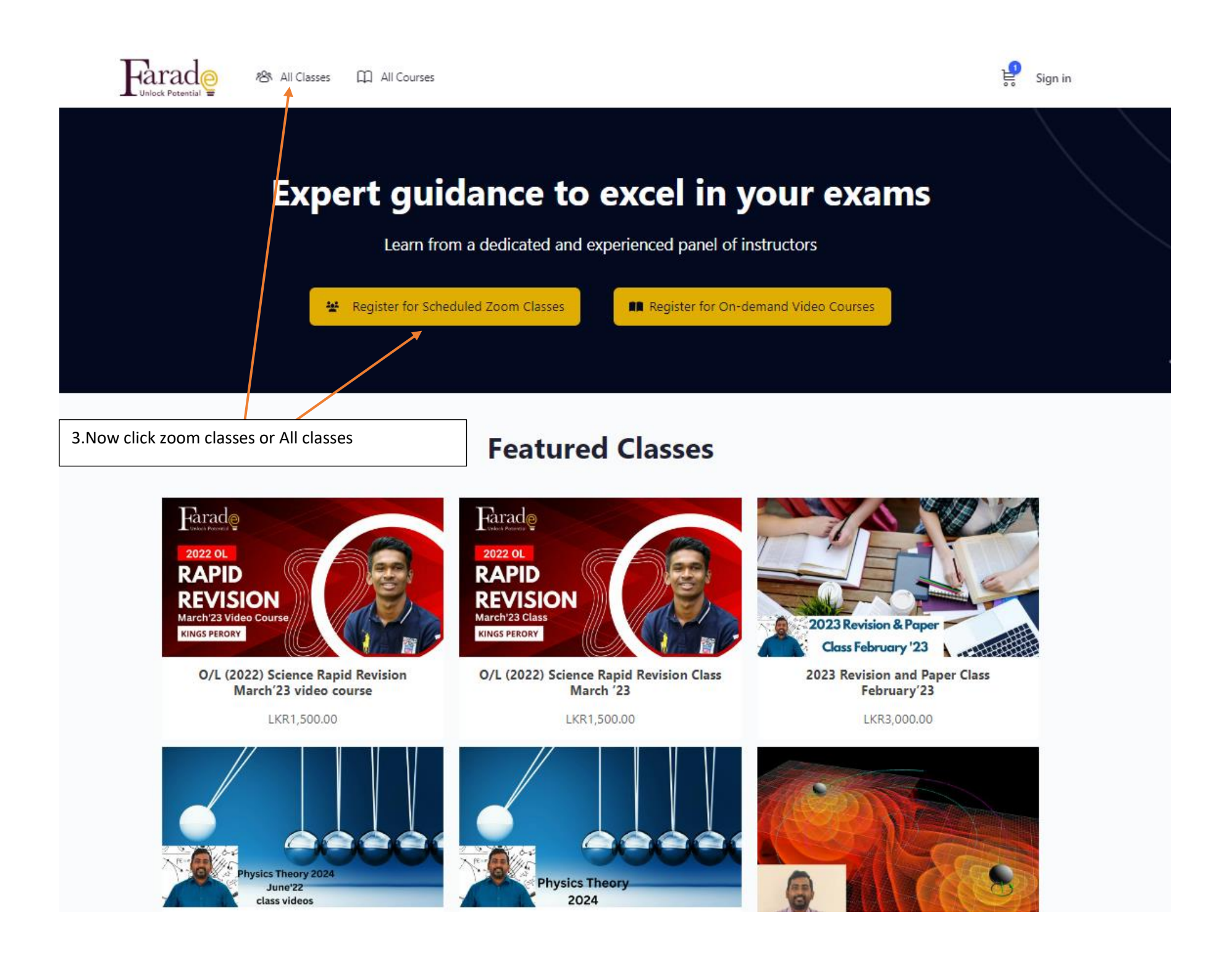

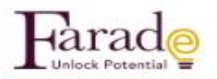

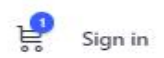

# Expert guidance to excel in your exams

Learn from a dedicated and experienced panel of instructors

😫 Register for Scheduled Zoom Classes

Register for On-demand Video Courses

## **Featured Classes**

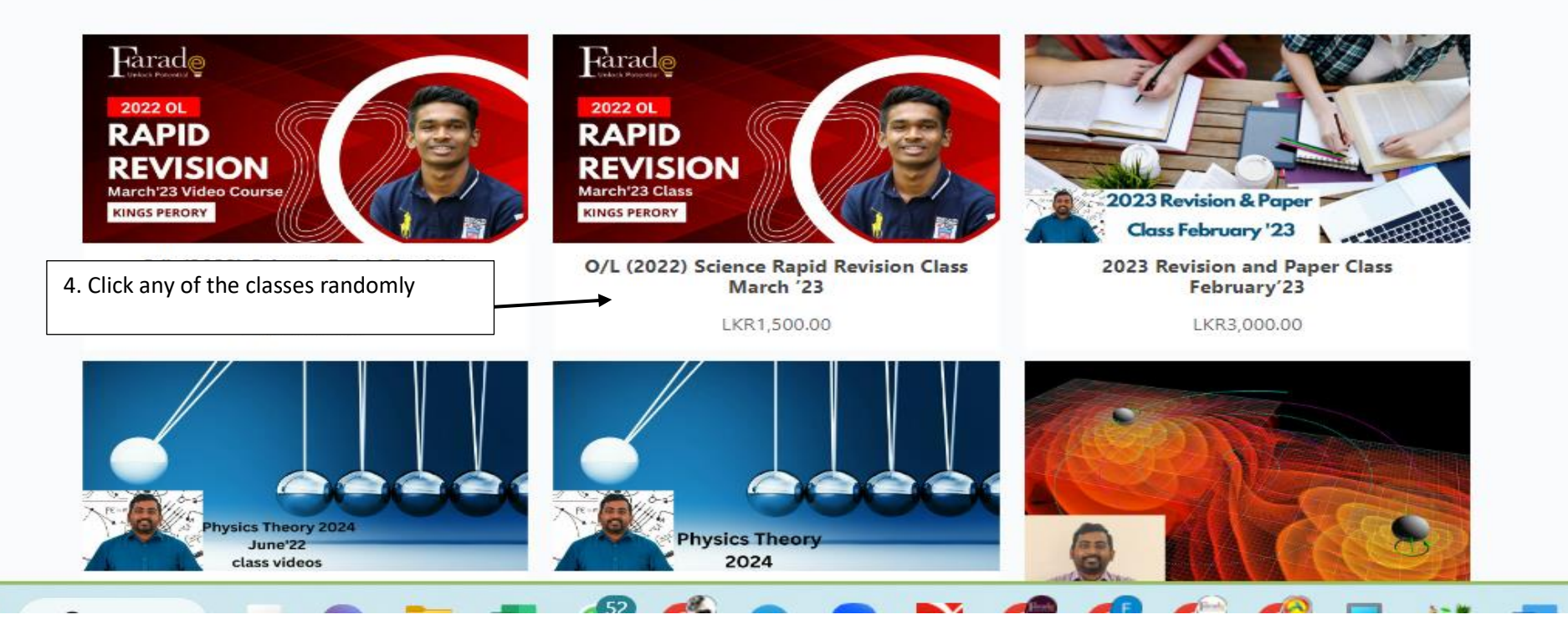

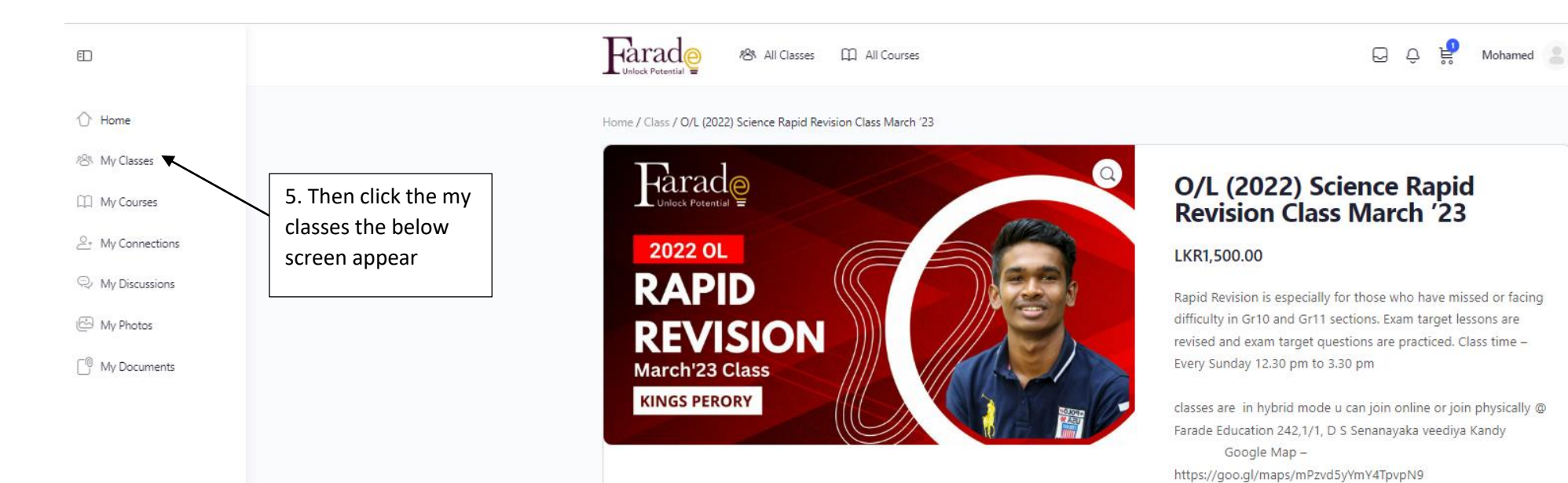

Recording of the class can be accessed in the Course the recordings are available until each calendar month's end

Whats App Group Invite link – https://chat.whatsapp.com/BpQtMLzzIeCKLoW2vzNKlu

First free class meeting information

Rapid Revision – FREE FIRST DAY CLASS – 2022 OL – Kings Perory Time: Feb 26, 2023, 12:30 PM Colombo

Join Zoom Meeting https://us02web.zoom.us/j/84676908891?

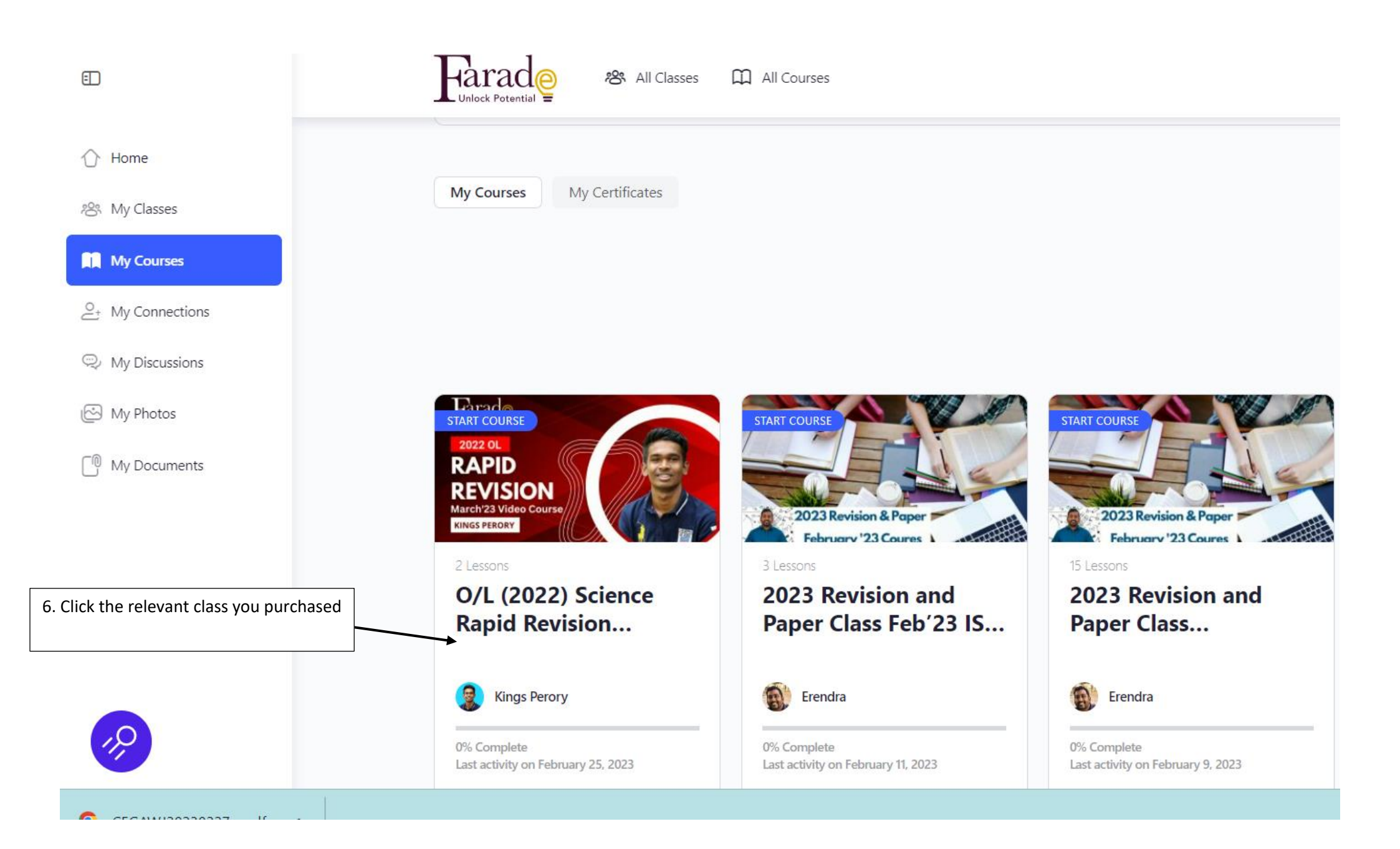

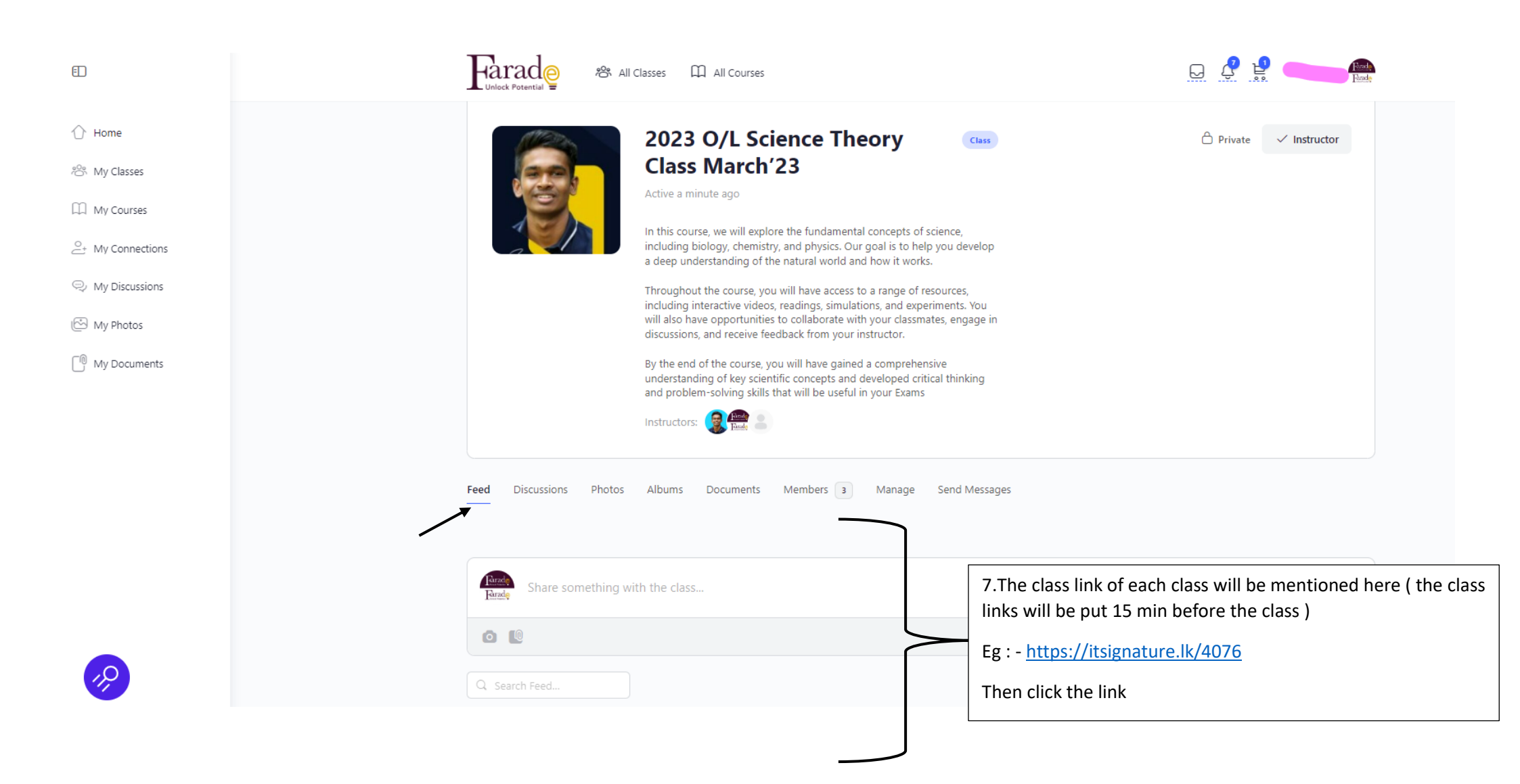

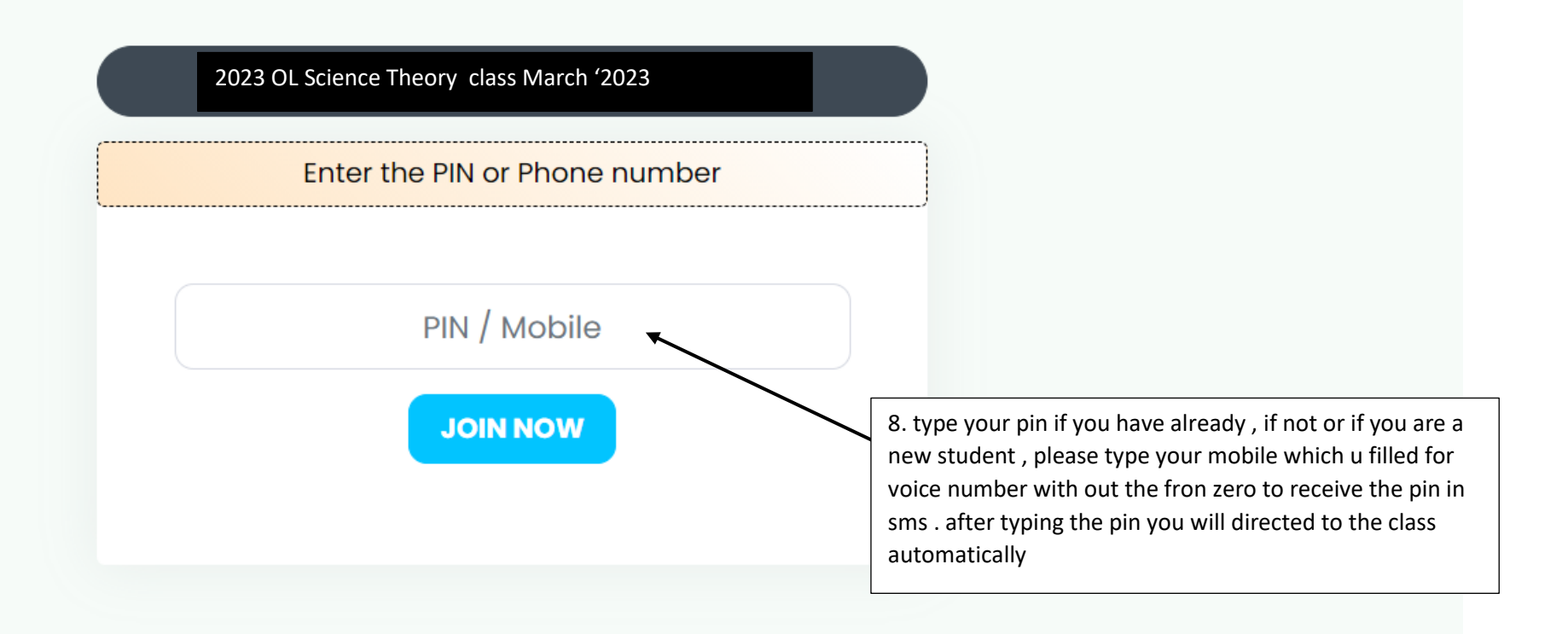

#### How to watch the recordings after purchasing the class

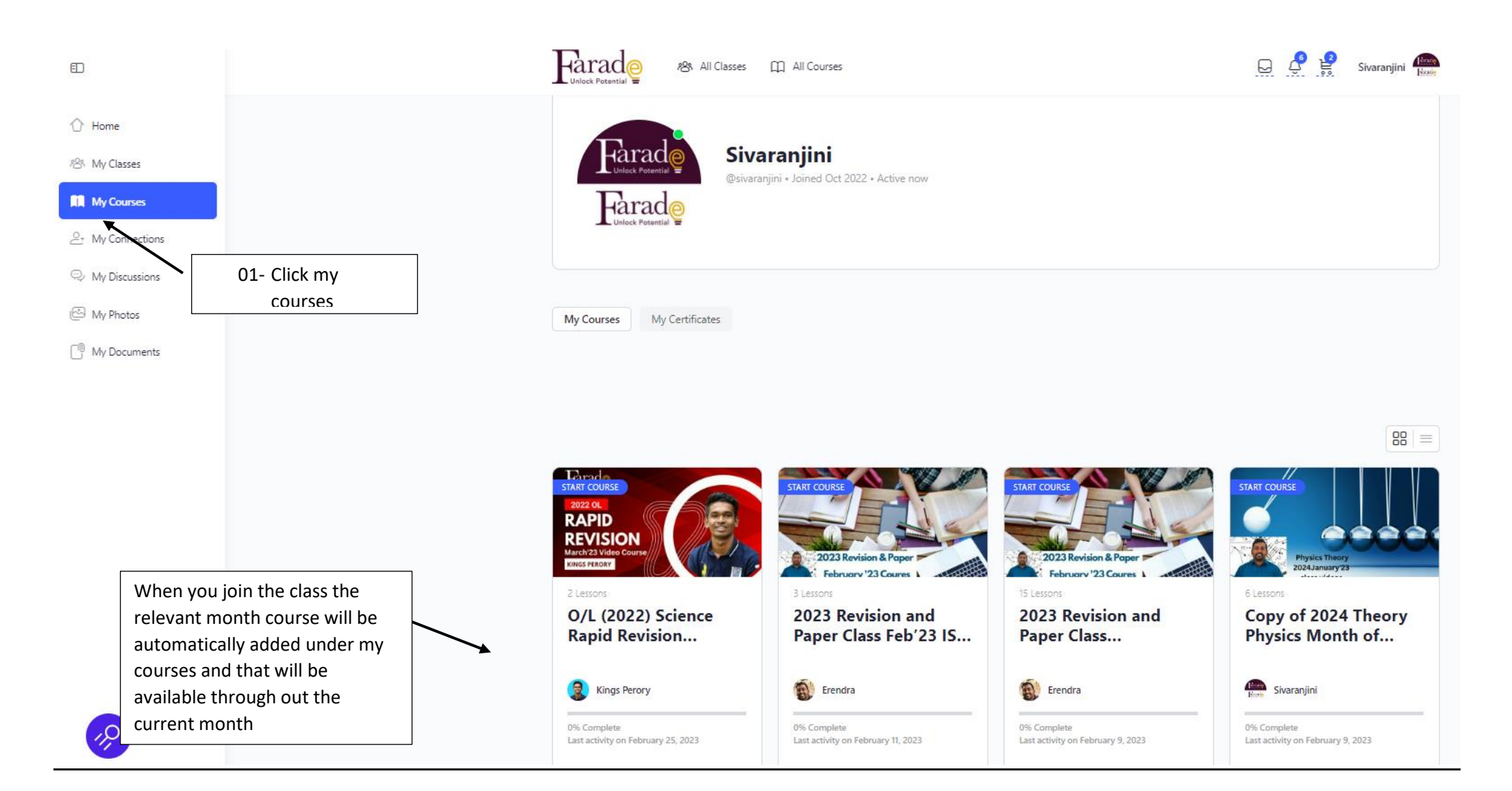

#### How to purchase the course

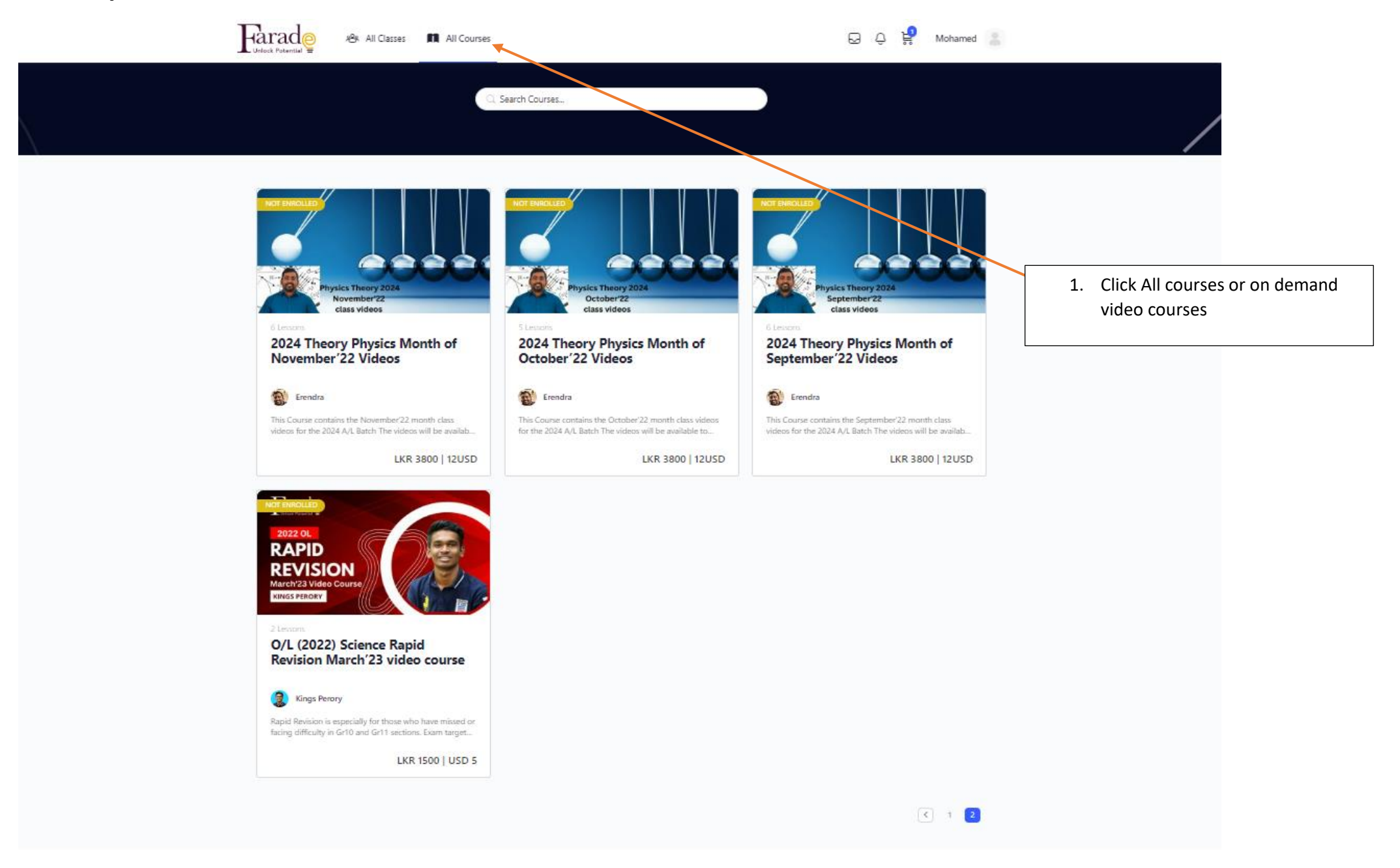

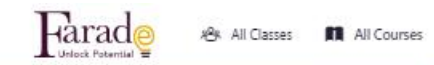

😡 🗘 🤮 Mohamed 🔝

C. Search Courses...

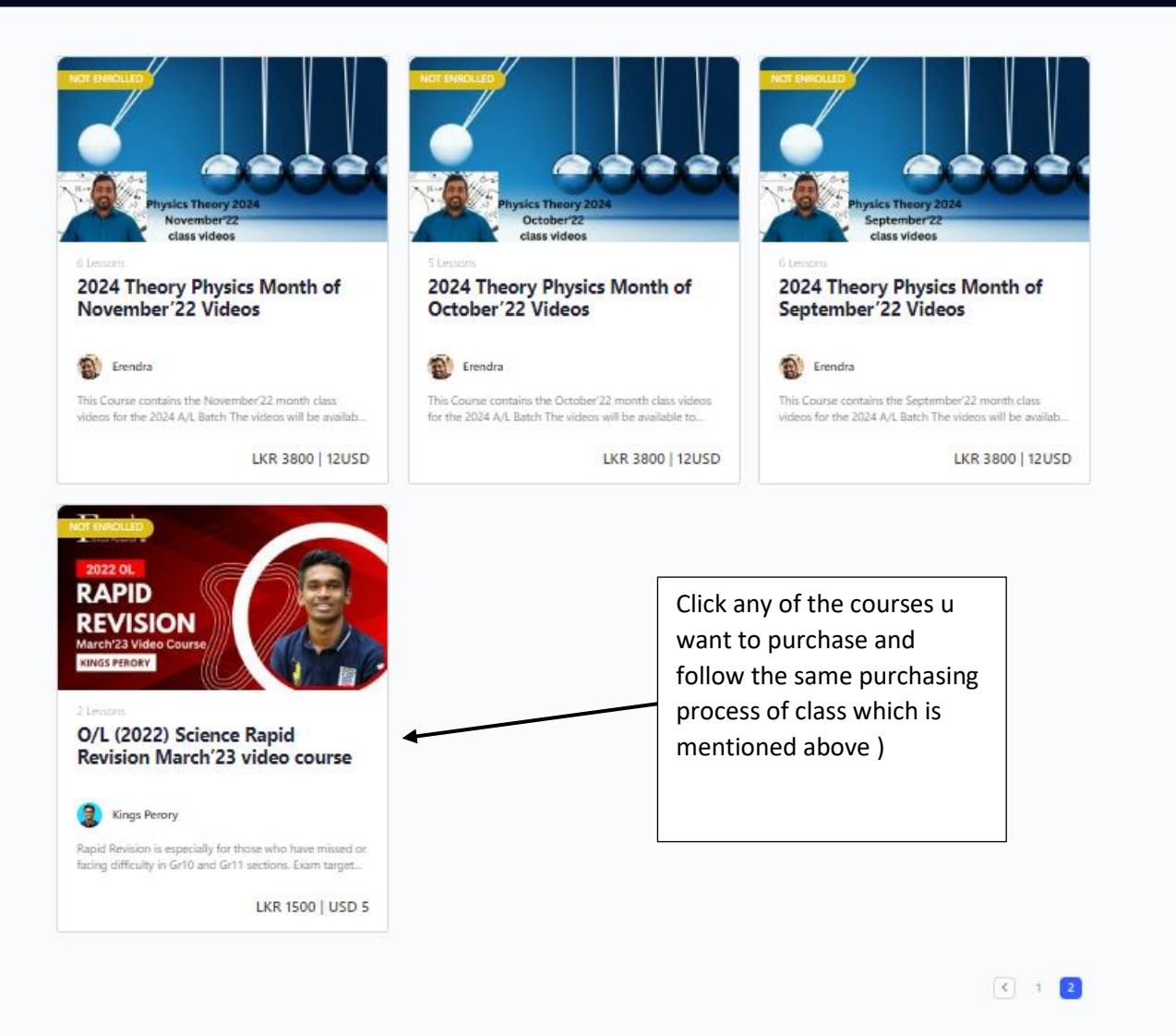